# **ELPARTS**

# **OBD II Ergänzungsmodul**

Starthilfegerät Start Aid Device Appareil d'aide au démarrage

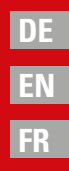

# **VI HERTH BUSS**

DE

#### DE Inhalt

| 1. Herstellerauswahl                    | 3 |
|-----------------------------------------|---|
| 2. Modellauswahl                        | 3 |
| 3. Jahresauswahl                        | 3 |
| 4. Funktionsauswahl                     | 3 |
| 5. Datenauswahl                         | 3 |
| 6. Sensor-ID scannen                    | 4 |
| 7. Vier Sensor-IDs abrufen              | 4 |
| 8. OBD II-Verbindung                    | 4 |
| 9. Auto-ID schreiben                    | 4 |
| 10. Prozess zum Schreiben der Auto-ID   | 4 |
| 11. Schreiben der Auto-ID abgeschlossen | 5 |
| 12. Auto-ID lesen                       | 5 |
| 13. Prozess zum Lesen der Auto-ID       | 5 |
| 14. Lesen der Auto-ID abgeschlossen     | 5 |

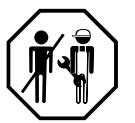

#### 1. Herstellerauswahl

Verwenden Sie die Pfeiltasten zum Blättern im alphabetischen Menü der Autohersteller. Bestätigen Sie die gewünschte Option mit der Eingabetaste.

### HERSTELLER AUSWAHL

A B C D E F G H I J K L M N O P Q R S T U V W X Y Z

#### Verwenden Sie die Pfeiltaste zum Blättern zwischen den Autoherstellern. Bestätigen Sie mit der Eingabetaste.

LAND ROVER L LEXUS LINCOLN

#### 2. Modellauswahl

Verwenden Sie die Pfeiltaste zum Blättern in den Modellen. Drücken Sie die Eingabetaste zum Auswählen.

|        | LEXUS |
|--------|-------|
| SC     |       |
| CT200H |       |
| ES     |       |

3

#### 3. Jahresauswahl

Verwenden Sie die Pfeiltaste zum Auswählen des Jahres und drücken Sie die Eingabetaste zum Auswählen.

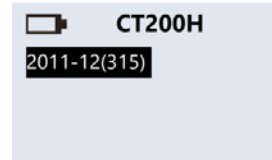

#### 4. Funktionsauswahl

Verwenden Sie die Pfeiltaste zum Auswählen von OBD II und drücken Sie die Eingabetaste zum Auswählen.

|           | CT200H |
|-----------|--------|
| DIAGNOSE  | SENSOR |
| NEUER SEI | ISOR   |
| OBDII     |        |

#### 5. Datenauswahl

Dieser Bildschirm wird nur eingeblendet, wenn auf dem Tool zuvor RDKS-Daten gespeichert wurden.

Drücken Sie die Eingabetaste, um zuvor gespeicherte RDKS-Daten zu löschen. Drücken Sie die ESC-Taste, um zuvor gespeicherte RDKS-Daten zu behalten.

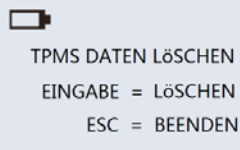

DE

#### 6. Sensor-ID scannen

Starten Sie die Diagnose der Sensoren, und beginnen Sie dabei mit LF, RF, RR und LR. Drücken Sie die Eingabetaste zum Starten der Diagnose.

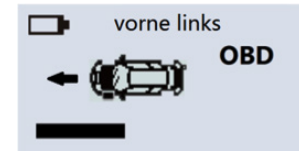

\* Die blinkende Reifenanzeige stellt die Reifenposition dar.

#### 7. Vier Sensor-IDs abrufen

Jetzt erhalten Sie 4 bis 5 Sensor-IDs (FL, FR, RR, RL und/oder Ersatzreifen) durch den Scanprozess.

| <ul> <li>vorne</li> <li>vorne</li> </ul> | links<br>OBD  | - rechts                                     | s vorne<br>OBD |
|------------------------------------------|---------------|----------------------------------------------|----------------|
| C411111                                  | 26.39PSI      | C422222                                      | 26.29PSI       |
| □ hinten<br>←                            | rechts<br>OBD | <ul> <li>links h</li> <li>times h</li> </ul> | ninten<br>OBD  |
| C433333                                  | 26.43PSI      | C44444                                       | 25.98PSI       |

#### 8. OBD II-Verbindung

Stecken Sie das OBD II-Modul in den OBD II-Steckverbinder des Fahrzeugs ein, und schalten Sie ACC/Zündung ein. Der folgende Bildschirm wird angezeigt:

**Zündung** einschalten Zündung einschalten OBD 1Connect OBD Fahrzeug 2.ACC ON OFF motor 3.Verbinden OBD TOOL

|       | OBDII verbunden |
|-------|-----------------|
| OBDII | Modul Version   |
| SWTes | t:v4.00         |
| Hardw | are:v3.00       |

#### 9. Auto-ID schreiben

Verwenden Sie die Pfeiltaste zum Auswählen von "AUTO-ID SCHREIBEN", und drücken Sie die Eingabetaste zum Auswählen.

| OBDII verbunden | OBDII verbunden     |
|-----------------|---------------------|
| LESE FZG ID     | OBD INITIALISIERUNG |
| SCHREIBE FZG ID |                     |

#### 10. Prozess zum Schreiben der Auto-ID

Das OBD II-Modul schreibt die Sensor-IDs in das Motorsteuergerät (ECU). Die Reaktionszeit des Fahrzeugs variiert möglicherweise je nach Modelljahr. Der AirGuard gibt nach dem Eingang von Sensorinformationen einen Piepton aus.

OBDII verbunden OBDII verbunden LESEN FAHRZEUGDATEN OBD SCHREIBT IDs.,

#### 11. Schreiben der Auto-ID abgeschlossen

Nachdem der AirGuard erfolgreich die Sensor-ID im Motorsteuergerät geschrieben hat, hören Sie 2 kurze Pieptöne.

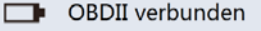

### 14. Lesen der Auto-ID abgeschlossen

Nachdem der AirGuard erfolgreich die IDs aus dem Motorsteuergerät extrahiert hat, hören Sie 2 kurze Pieptöne.

SCHREIBEN ERFOLGREICH

#### OBDII verbunden

LESEN ERFOLGREICH

#### 12. Auto-ID lesen

Verwenden Sie die Pfeiltaste zum Auswählen von "AUTO-ID LESEN", und drücken Sie die Eingabetaste zum Auswählen.

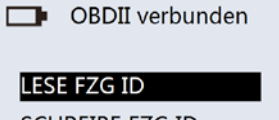

SCHREIBE FZG ID

#### 13. Prozess zum Lesen der Auto-ID

Das OBD II-Modul kommuniziert mit dem Fahrzeug, um die Sensor-ID zu erkennen. Die Reaktionszeit des Fahrzeugs variiert. Der Air-Guard gibt nach dem Eingang von Sensorinformationen einen Piepton aus.

| OBDII verbunden     | OBDII verbunden |
|---------------------|-----------------|
| OBD INITIALISIERUNG | OBD LESE IDs    |

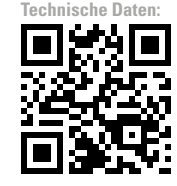

# **VI HERTH BUSS**

4

EN

#### Content

EN

| 1. Manufacturer selection           | 7 |
|-------------------------------------|---|
| 2. Model selection                  | 7 |
| 3. Year selection                   | 7 |
| 4. Function selection               | 7 |
| 5. Data selection                   | 7 |
| 6. Scanning the sensor ID           | 8 |
| 7. Calling up four sensor IDs       | 8 |
| 8. OBD II connection                | 8 |
| 9. Writing the auto ID              | 8 |
| 10. Process for writing the auto ID | 8 |
| 11. Writing of the auto ID complete | 9 |
| 12. Reading the auto ID             | 9 |
| 13. Process for reading the auto ID | 9 |
| 14. Reading of the auto ID complete | 9 |

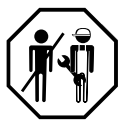

#### 1. Manufacturer selection

Use the arrow buttons to browse automotive manufacturers in the alphabetical menu. Confirm the desired option with the Enter key.

Use the arrow buttons to browse automotive manufacturers. Confirm using the Enter key.

|   | ŀ, | MAKER SELECTION |   |   |   | I |   |   |   |
|---|----|-----------------|---|---|---|---|---|---|---|
| А | В  | С               | D | Е | F | G | н | I | J |
| К | L  | М               | Ν | 0 | Ρ | Q | R | s | т |
| U | ۷  | w               | Х | Υ | Ζ |   |   |   |   |

## 3. Year selection

Use the arrow buttons to choose the year and select by pressing the Enter key.

|        | СТ200Н |  |
|--------|--------|--|
| 2011-1 | 2(315) |  |
|        |        |  |
|        |        |  |
|        |        |  |

#### 4. Function selection

CT200H

Use the arrow buttons to choose OBD II and press the Enter key to select.

|            | L |  |
|------------|---|--|
| LAND ROVER |   |  |
| LEXUS      |   |  |
| LINCOLN    |   |  |

#### 2. Model selection

7

Use the arrow buttons to browse vehicle models. Press the Enter key to select.

| LEXUS |
|-------|
|       |
|       |
|       |
|       |

## 5. Data selection

DIAGNOSE SENSOR

NEW SENSOR

OBDII

This screen is only shown if TPMS data have previously been saved on the tool. Press the Enter key to delete previously saved TPMS data. Press the ESC key to retain previously saved TPMS data.

| Ð. |                   |  |
|----|-------------------|--|
|    | Delete TPM Data ? |  |
|    | Enter = Delete    |  |
|    | ESC = Cancel      |  |

# **VI HERTH BUSS**

EN

#### 6. Scanning the sensor ID

Start the diagnosis of the sensors. When doing so, start with LF, RF, RR and LR. Press the Enter key to start diagnosis.

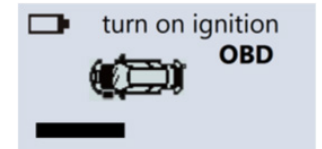

\*The flashing tyre indicator shows the tyre position.

#### 7. Calling up four sensor IDs

Now, you can obtain 4 to 5 sensor IDs (FL, FR, RR, RL and/or spare tyre) in the scanning process.

| turn on ignition  OBD  OBD | turn on ignition  OBD   |
|----------------------------|-------------------------|
| ID:C411111 26.39PSI        | ID: C422222 26.29PSI    |
| turn on ignition     OBD   | turn on ignition<br>OBD |
| ID: C433333 26.43PSI       | ID: C444444 25.98PSI    |

#### 8. OBD II connection

Insert the OBD II module into the OBD II plug connector on the vehicle and switch on the ACC/ignition. The following screen is displayed:

> OBDII connected turn on ignition OBD 1.CONNECT OBD TO CAR 2.ACC ON ENGINE OFF 3.CONNECT OBD TO TOOL

|                  | OBDII connected |  |
|------------------|-----------------|--|
| OBDII N          | Module Version  |  |
| Softwa           | re : v4.00      |  |
| Hardware : v3.00 |                 |  |
|                  |                 |  |

#### 9. Writing the auto ID

Use the arrow buttons to choose "WRITE AUTO ID" and select using the Enter key.

| )   | OBDII connected | OBDII connected |
|-----|-----------------|-----------------|
| PSI | READ CAR ID     | OBD INITIALING  |
|     | WRITE CAR ID    |                 |

#### 10. Process for writing the auto ID

The OBD II module writes the sensor IDs to the engine control unit (ECU). The reaction time of the vehicle may vary depending on the model year. The AirGuard emits a beep after the sensor information has been input.

OBDII connected OBDII connected READ VEHICLE DATA OBD WRITE IDs ...

#### 11. Writing of the auto ID complete

You will hear 2 short beeps after the AirGuard has successfully written the sensor ID in the engine control unit.

OBDII connected

WRITE SUCCESSFUL

### 14. Reading of the auto ID complete

**OBDII** connected

**READ SUCCESSFUL** 

You will hear 2 short beeps after the AirGuard has successfully extracted the IDs from the engine control unit.

| OBDI | connecteu |  |
|------|-----------|--|
|      |           |  |
|      |           |  |

# 12. Reading the auto ID

Use the arrow buttons to choose "READ AUTO ID" and select using the Enter key.

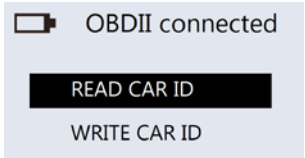

### 13. Process for reading the auto ID

The OBD II module communicates with the vehicle in order to detect the sensor ID. The reaction time of the respective vehicle will vary. The AirGuard emits a beep after the sensor information has been input.

| OBDII connected | OBDII connected |
|-----------------|-----------------|
| OBD INITIALING  | OBD READ IDs    |

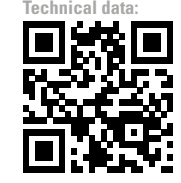

## **VI HERTH BUSS**

FR

#### Contenu

FR

| 1. Sélection du constructeur                     | 11 |
|--------------------------------------------------|----|
| 2. Sélection du modèle                           | 11 |
| 3. Sélection de l'année                          | 11 |
| 4. Sélection de la fonction                      | 11 |
| 5. Sélection des données                         | 11 |
| 6. Scanner l'identité du capteur                 | 12 |
| 7. Appeler quatre ID de capteurs                 | 12 |
| 8. Connexion OBD II                              | 12 |
| 9. Écrire l'ID auto                              | 12 |
| 10. Processus permettant l'écriture de l'ID auto | 12 |
| 11. Terminer l'écriture de l'ID auto             | 13 |
| 12. Lire l'ID auto                               | 13 |
| 13. Processus permettant la lecture de l'ID auto | 13 |
| 14. Terminer la lecture de l'ID auto             | 13 |

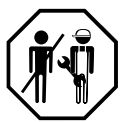

#### 1. Sélection du constructeur

Utilisez les flèches pour faire défiler le menu alphabétique des constructeurs automobiles. Confirmez l'option souhaitée avec la touche Entrée.

|   | Ŀ, | SÉ | LEC | стіс | DN I | DEI | MAF | ເຊເ | JE |
|---|----|----|-----|------|------|-----|-----|-----|----|
| А | В  | С  | D   | Е    | F    | G   | н   | I   | J  |
| к | L  | М  | Ν   | 0    | Ρ    | Q   | R   | s   | т  |
| U | ٧  | w  | х   | Y    | Ζ    |     |     |     |    |

Utilisez les flèches pour naviguer d'un constructeur automobile à un autre. Validez avec la touche Entrée.

LAND ROVER L LAND ROVER L LINCOLN

#### 2. Sélection du modèle

Utilisez les flèches pour naviguer d'un modèle à un autre. Appuyez sur la touche Entrée pour valider.

| •      | LEXUS |
|--------|-------|
| SC     |       |
| СТ200Н |       |
| ES     |       |
|        |       |

11

#### 3. Sélection de l'année

Utilisez les flèches pour sélectionner l'année et appuyez sur la touche Entrée pour valider.

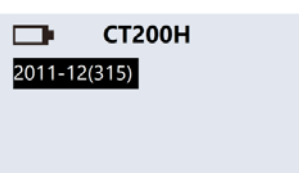

#### 4. Sélection de la fonction

Utilisez les flèches pour sélectionner OBD II et appuyez sur la touche Entrée pour valider.

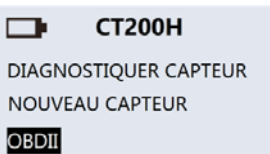

#### 5. Sélection des données

Cet écran ne s'affiche que si des données TPMS ont été enregistrées au préalable sur l'outil.

Appuyez sur la touche Entrée pour supprimer des données TPMS enregistrées au préalable. Appuyez sur la touche ESC pour conserver des données TPMS enregistrées au préalable.

| Détecter données TPM? |
|-----------------------|
| Entrer = Supprimer    |
| ESC = Annuler         |

FR

#### 6. Scanner l'identité du capteur

Démarrez le diagnostic des capteurs, et commencez alors par LF, RF, RR et LR. Appuyez sur la touche Entrée pour lancer le diagnostic.

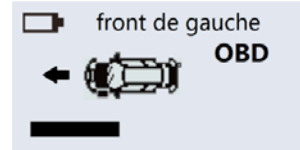

FR

\* L'affichage clignotant des pneus représente la position des pneus.

#### 7. Appeler quatre ID de capteurs

Vous recevez alors 4 à 5 ID de capteurs (FL, FR, RR, RL et/ou pneus de rechange) au cours du processus de scannage.

| front de gauche  OBD  OBD | avant droit  OBD  OBD  |
|---------------------------|------------------------|
| ID:C411111 26.39PSI       | ID: C422222 26.29PSI   |
| arrière droite     oBD    | arrière gauche     OBD |
| ID: C433333 26.43PSI      | ID: C444444 25.98PSI   |

#### 8. Connexion OBD II

Branchez le module OBD II dans le connecteur OBD II du véhicule, et activez l'allumage/ ACC. L'écran suivant s'affiche :

| allumer moteur     allumer moteur                                              | <ul> <li>allumer moteur</li> <li>1Connect OBD2 Voiture</li> <li>2.ACC ON OFF moteur</li> <li>3.OBD2 à outil</li> </ul> |
|--------------------------------------------------------------------------------|----------------------------------------------------------------------------------------------------|
| OBDII connecté<br>Version Module OBDII<br>Software : v4.00<br>Hardware : v3.00 |                                                                                                    |
|                                                                                |                                                                                                    |

#### 9. Écrire l'ID auto

Utilisez les flèches pour sélectionner « ÉCRIRE ID AUTO » et appuyez sur la touche Entrée pour valider.

| OBDII connecté   | OBDII connecté     |
|------------------|--------------------|
| LECT ID VOIT     | OBD INITIALISATION |
| ECRIT ID VOITURE |                    |

#### **10. Processus permettant** l'écriture de l'ID auto

Le module OBD II écrit les ID de capteurs dans l'appareil de commande du moteur (ECU). Le temps de réaction du véhicule peut varier en fonction de l'année du modèle. Air-Guard émet un bip après la saisie d'informations du capteur.

| OBDII connecté     | OBDII connecté |
|--------------------|----------------|
| LECT DONNEES VEHIC | OBD ECRIT IDs  |

11. Terminer l'écriture de l'ID auto Une fois qu'AirGuard a bien écrit l'ID du capteur dans l'appareil de commande du moteur, 2 bips courts sont audibles.

| Ð. | OBDII connecté |  |
|----|----------------|--|
|    |                |  |

Г

14. Terminer la lecture de l'ID auto Une fois qu'AirGuard a bien extrait les ID de l'appareil de commande du moteur, 2 bips

| OBDII connecté |
|----------------|
|----------------|

**OBDII** connecté 

SUCCES ECRIT

courts sont audibles.

### 12. Lire I'ID auto

SUCCES ECRIT

Utilisez les flèches pour sélectionner « LIRE ID AUTO » et appuyez sur la touche Entrée pour valider.

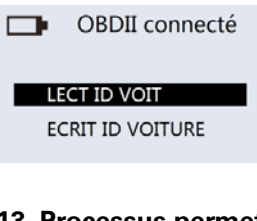

#### **13. Processus permettant** la lecture de l'ID auto

Le module OBD II communique avec le véhicule pour identifier l'ID du capteur. Le temps de réaction du véhicule varie. AirGuard émet un bip après la saisie d'informations du capteur.

| OBDII connecté     | OBDII connecté |
|--------------------|----------------|
| OBD INITIALISATION | OBD LECT IDs   |

Caractéristiques

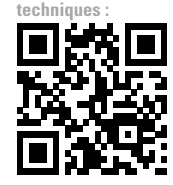

13

Herth+Buss Fahrzeugteile GmbH & Co. KG Dieselstraße 2-4 I DE-63150 Heusenstamm

Herth+Buss France SAS ZA Portes du Vercors, 270 Rue Col de La Chau FR-26300 Châteauneuf-sur-Isère

> Herth+Buss Belgium Sprl Rue de Fisine 9 I BE-5590 Achêne

Herth+Buss UK Ltd. Unit 1 Andyfreight Business Pk Folkes Road, Lye । GB-DY9 8RB Stourbridge

> Herth+Buss Iberica C/A 45 Poligono de Areta 31620 Huarte Navarra i España

# **VI HERTH BUSS**